- \*\* Thanks for selecting the EPEVER WiFi 2.4G RJ45 D adapter; please read this manual carefully before using the product.
- \* This product is not waterproof or dustproof. Do not use it in humid, high salt spray, corrosion, greasy, flammable, explosive, dust accumulative, or other severe environments.

# WiFi 2.4G Adapter

## EPEVER WiFi 2.4G RJ45 D

## 1. Overview

Through a local 2.4G WiFi network, the EPEVER WiFi 2.4G RJ45 D can transmit all operational data from the EPEVER solar controller, inverter, or inverter/charger to the EPEVER cloud server in real time. Users can remotely monitor the connected devices and program parameters via the EPEVER server platform and mobile APP.

- · Applicable to EPEVER controllers, inverters, or inverter/charger with RJ45 port
- · Use immediately after connecting; easy and convenient operation
- · Directly powered by the communication port
- · Up to 20 meters of communication distance
- Support the Local monitoring and "EPEVER Cloud" working mode.

## 2. Appearance

| RJ45 connector                 | Inc                                        | dicator    | Inst                                                                              | ruction    |
|--------------------------------|--------------------------------------------|------------|-----------------------------------------------------------------------------------|------------|
| EPEVER °                       | Green flashing fast<br>(ON 0.3S, OFF 0.3S) |            | Power on only. Adapter's<br>WiFi hotspot no connection,<br>and no network access. |            |
|                                | Green flashing slowly<br>(ON 3S, OFF 0.3S) |            | Local connection only.<br>Adapter's WiFi hotspot is<br>connected.                 |            |
| Green ON                       |                                            | een ON     | Remote control. Adapter is<br>connected to router.                                |            |
| 3.145 connector pin definition |                                            |            |                                                                                   |            |
| RJ45                           | Pin                                        | Definition | Pin                                                                               | Definition |
|                                | 1                                          | +5VDC      | 5                                                                                 | RS485-A    |
| /DC                            | 2                                          | +5VDC      | 6                                                                                 | RS485-A    |
|                                | 3                                          | RS485-B    | 7                                                                                 | GND        |
|                                | 4                                          | RS485-B    | 8                                                                                 | GND        |

#### 3. System connection

For devices with RJ45 com. port, connect the WiFi adapter directly without a cable.

For devices with non-RJ45 com. port, an additional converter is needed to purchase.

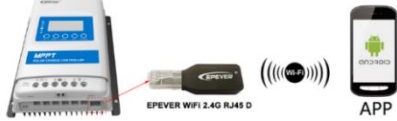

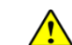

The WiFi adapter working voltage is 4.5V~5.5V and peak emission is

150mA. Exceeding this voltage range may damage the adapter!

#### 4. APP operation

Add the WiFi adapter and the connected device to the cloud server by website

(https://hncloud.epsolarpv.com) or APP. Then you will be able to monitor the device and

set parameters by PC or APP (the following takes APP as an example).

1. Download APP (The WiFi adapter only supports the Solar Guardian and cannot be connected to other servers.)

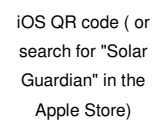

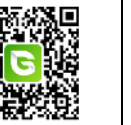

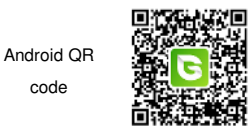

#### 2. Register & Login

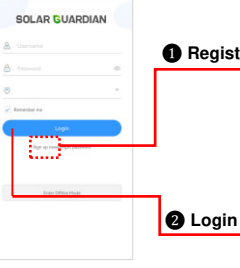

Download the APP and open it, click the "Sign up now" icon. Input the user name, email, verification code, and password, and then select the user type and system type from the drop-down box. Tick to agree with the privacy agreement and click the "Sign Up."

After registering, return to the APP. Input the user name and password, select country, tick the "Remember me" to log in quickly next time, and click the "Login" button to enter the APP.

#### 3. Add device (There is a local 2.4G WiFi network)

Step1: Turn on the WiFi switch on the phone, and connect to the local WiFi network (a

2.4G WiFi network is a must).

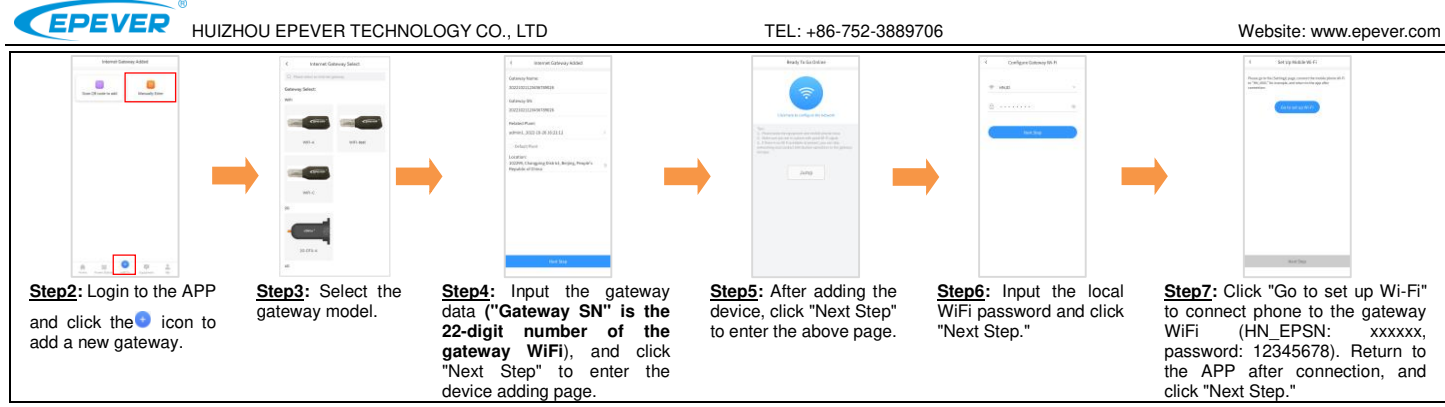

Step8: After the gateway is successfully connected, connect the phone to local WiFi or 4G that can access the Internet. Then you can monitor the device through the APP.

#### 4. Add device (There is no local 2.4G WiFi network)

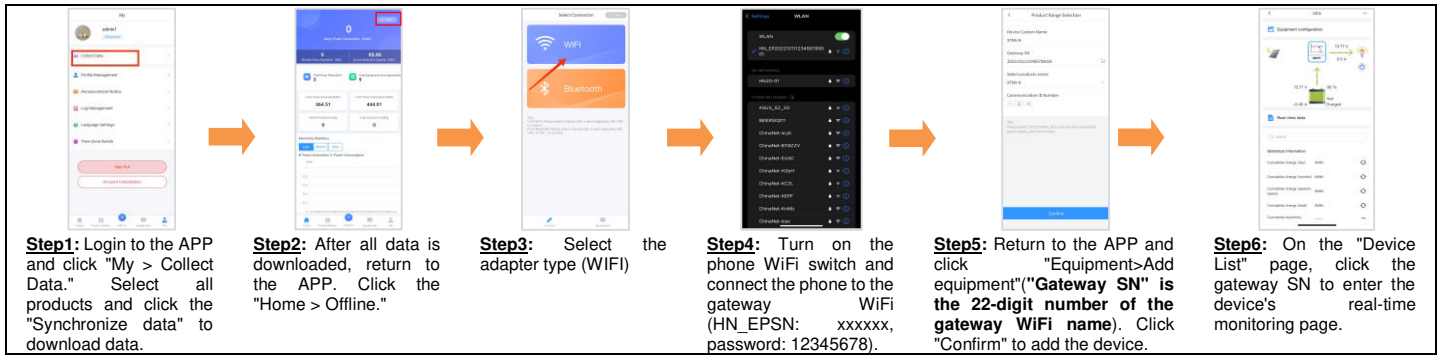

#### 5. Specifications

| Model Parameter      | EPEVER WiFi 2.4G RJ45 D              |  |  |
|----------------------|--------------------------------------|--|--|
| Working voltage      | 5V± 0.5V(Powered by RS485 com. port) |  |  |
| Power consumption    | Peak emission: 150mA; Idle: 310uA    |  |  |
| Enclosure            | IP30                                 |  |  |
| Communication method | RS485                                |  |  |

| Communication parameters | 115200Bps, 8N1                       |  |  |
|--------------------------|--------------------------------------|--|--|
| Interface standard       | EPEVER communication standard V1-1.0 |  |  |
| Work frequency           | 2.4 ~ 2.4835GHz                      |  |  |
| Work temperature range   | -40°C~ 85°C                          |  |  |
| Dimension                | 63mm x 19mm x 13.8mm                 |  |  |
| Net weight               | 7.7g                                 |  |  |

Any changes without prior notice! Version number: V1.3